## **Replacing Attachments and Viewing Attachment History**

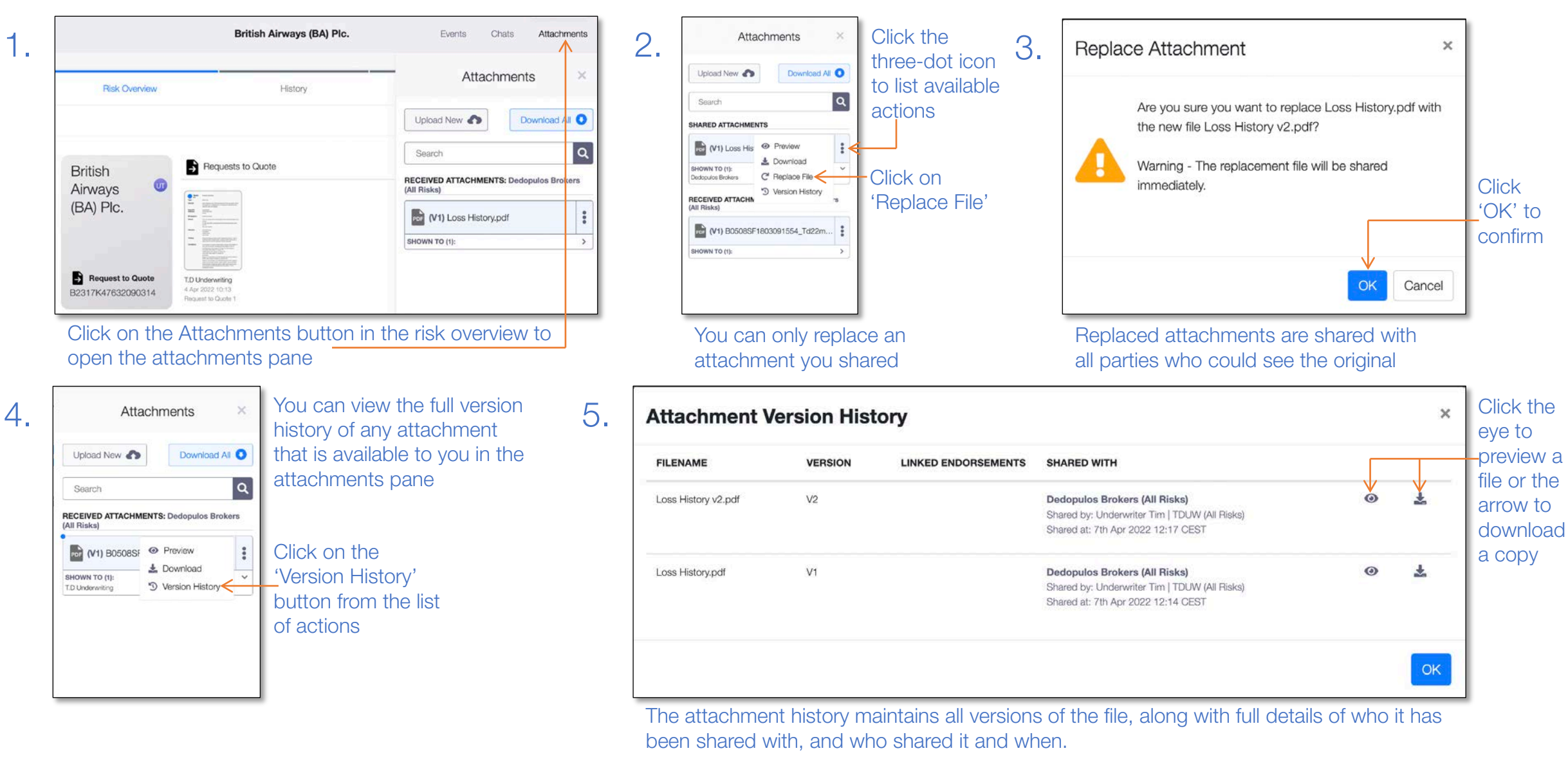

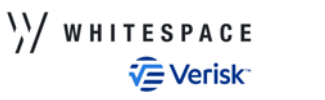